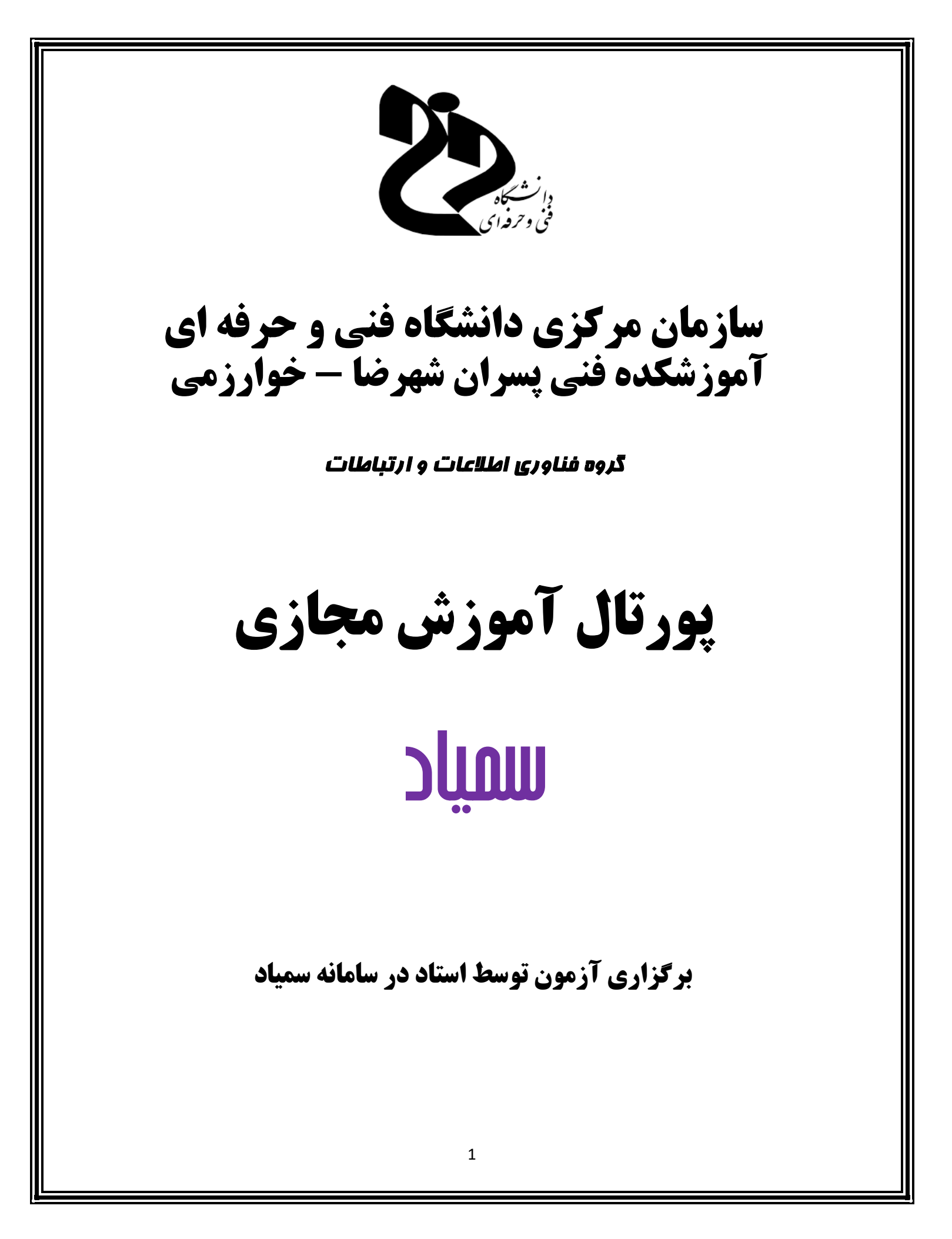

## برگزاری آزمون توسط استاد در سامانه سمیاد

این امکان برای اساتید محترم در سامانه سمیاد وجود دارد تا بتوانند به واسطه استفاده از آن، نسبت به برگزاری آزمون در سامانه اقدام نمایند. جهت انجام این مهم لازم است پس از ورود به سامانه سمیاد، بر روی درس خود کلیک نمایید و یا از منوی مشخص "درس های من"، درس مورد نظر خود را انتخاب

کنید.

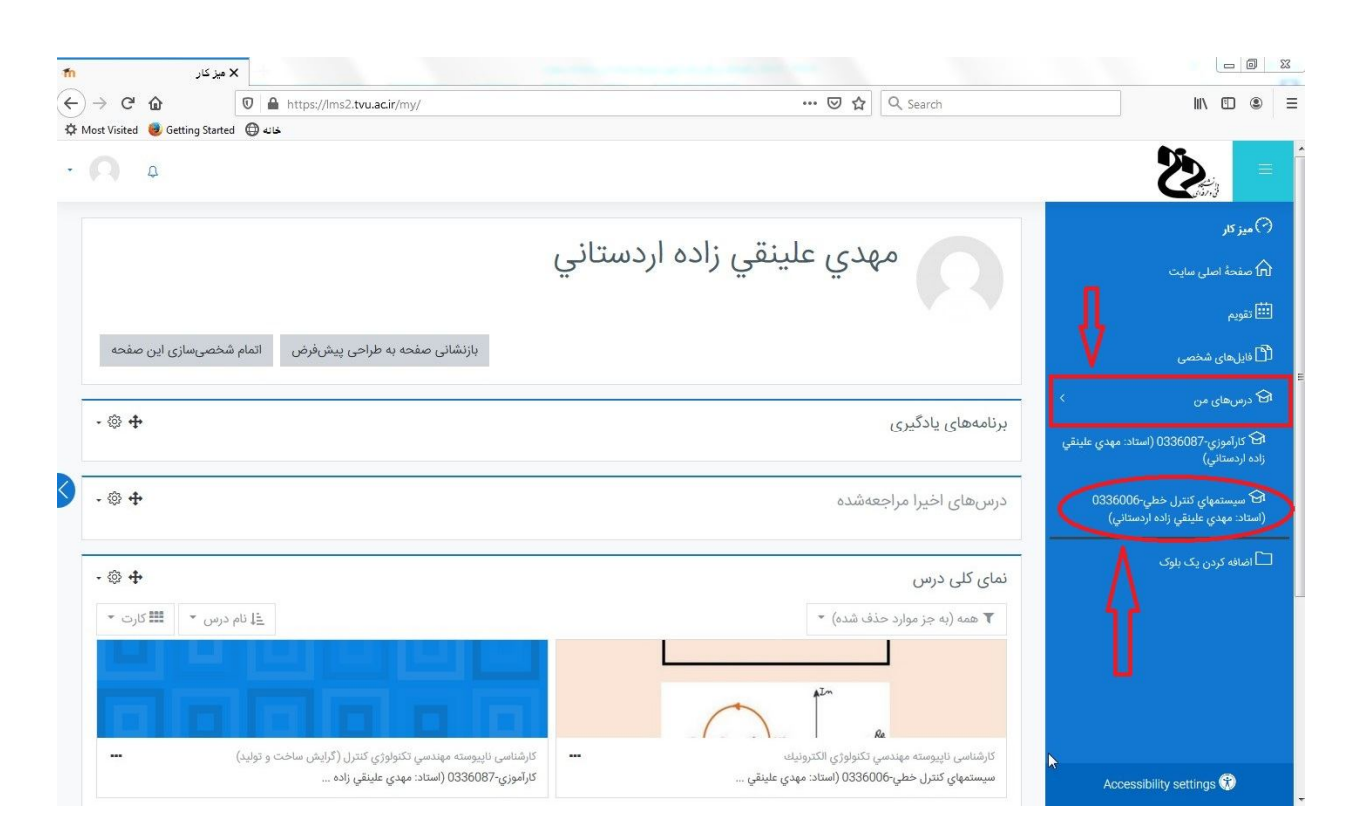

در ادامه و پس از ورود به درس خود، از چرخ دنده موجود در قسمت بالا و سمت چپ فرم نمایش داده شده، گزینه "ویرایش" را انتخاب کنید. در واقع به کمک این گزینه به سادگی می توانید نسبت به برگزاری آزمون اقدام نمایید.

| سيستعهاي دنترل حطي-0000 <mark>m</mark>                                                                                                    | X درم، ه                                                                                                    |                                                                                                    |                        |                                                                                                    |
|----------------------------------------------------------------------------------------------------|----------------------------------------------------------------------------------------------------|----------------------------------------------------------------------------------------------------|------------------------|----------------------------------------------------------------------------------------------------|
| €) → ୯ 🏠                                                                                                    | https://lms2.tvu.ac.ir/course/view.php?id=22326                                                                 | ···· 🖂 🕁                                                                                                | Q Search               | III\ 🗉 🔹                                                                                                    |
| 🕻 Most Visited 🧕 Getting                                                                                                    | العالية (Started ) خلاله                                                                                        |                                                                                                    |                        |                                                                                                    |
| Ω                                                                                                    |                                                                                                    |                                                                                                    |                        |                                                                                                    |
|                                                                                                    |                                                                                                    |                                                                                                    | *                      | Course sections                                                                                                    |
|                                                                                                    |                                                                                                    |                                                                                                    |                        | لحکے شرکت کنندگان                                                                                                    |
|                                                                                                    |                                                                                                    | 4Tm                                                                                                    |                        | <b>1</b> نمرەھا                                                                                                    |
|                                                                                                    |                                                                                                    | 120                                                                                                    |                        | 🖓 میز کار                                                                                                    |
| 0                                                                                                    |                                                                                                    |                                                                                                    |                        | 🏚 صفحة اصلى سايت                                                                                                    |
| Ÿ                                                                                                    | ٥ (استاد: ممده ماينة                                                                                            | 36006- hà l :::                                                                                         | 10.0"                  | 🗰 تقویم                                                                                                    |
|                                                                                                    | الساد. مهدي عليقي (اده                                                                                          | ي سرن خطي-٥٠٥٥٥                                                                                         |                        | اک درسهای من                                                                                                    |
| (- 颌)                                                                                                    |                                                                                                    | (                                                                                                    | اردستاني               | [1] فادا های شخص                                                                                                    |
| (-@)                                                                                                    | <b>3</b>                                                                                                    |                                                                                                    | **                     |                                                                                                    |
| ، <u>بیکریندی</u><br>، شروع ویرایش                                                                                                    | ېزاده اردستاني)                                                                                                 | من سيستمهاي كنترل خطي-0336006 (استاد: مهدي علينقي                                                       | میز کار درسهای         |                                                                                                    |
| ۰ بیکریندی<br>۱ شروع ویرایش<br>۲۰ تکمیل درس                                                                                                    | د زاده (دستاني)<br>د زاده (دستاني)                                                                              | من سیستمهای کنترل خطی 0336006 (استاد: مهدی علینقر                                                       | میز کار درسهای         |                                                                                                    |
| بیکریندی<br><u>شروع ویایش</u><br>تکمیل درس<br>فیلترها                                                                                                    | نزاده اردستاني)<br>۲                                                                                            | من می سیستمهای کنتر(، خطی-0336006 (استاد: مهدی علیقی                                                    | <u>میز کار</u> درس های | میں دیریدی سمبی                                                                                                    |
| بیکریندی<br>شروع ویرایش<br>تکمیل درس<br>میترها<br>بیکریندی دفتر نمره                                                                                                    | ۵۵<br>رز <u>ده (</u> دستایی)<br>۲<br>۰                                                                          | من می سیستمهای کنتر(، خطی-0336006 (استاد: مهدی علینقر<br>استان: مین مین مین مین مین مین مین مین مین مین | میزکتر درس،های         | میں دی <sub>ا</sub> تی مسلی                                                                                                    |
| یکردندی<br>شورع موالیش<br>میلردرس<br>میکردندی دفتر نمره<br>میکردندی دفتر نمره<br>میکردندی دفتر نمره                                                                                                    | ۵۵<br>۱٫(ده اردستایی)<br>۲<br>۵<br>۱<br>۱<br>۱                                                                  | من مى سيستمهاى كنترار خطى-0336006 (استاد: مهدى علينقر<br>استان:<br>نات                                  | میز کنر درس های        | میں بی میں میں ایک میں ایک میں ایک میں ایک میں ایک میں ایک میں ایک میں ایک میں ایک میں ایک میں ایک میں ایک میں<br>ایک میں ایک میں ایک میں ایک میں ایک میں ایک میں ایک میں ایک میں ایک میں ایک میں ایک میں ایک میں ایک میں ایک میں |
| ییکریدی<br>فیروع بوایش<br>میکریل درمی<br>میکریل درمیکریل درمی<br>میکریل درمی<br>میکر<br>میکر<br>میکر<br>میکریل درمی<br>میکریل درمی<br>میکریل درمی<br>میکریل | <ul> <li>ازده اردستانی)</li> <li>۲</li> <li>۵</li> <li>۵</li> <li>۵</li> <li>۵</li> <li>۵</li> <li>۵</li> </ul> | من مى سيستمهاى كنترار خطى-0336006 (استاد: مودى علينقر<br>النائى<br>نات                                  | میز کنر درس های        |                                                                                                    |
| ییکردندی<br>فروتی ویایش<br>تکمیل درس<br>فیلترها<br>بیکردینی دفتر نمره<br>بیکرینیی دفتر نمره<br>ا بالی<br>یا بالی<br>یا بالی<br>یا بالی<br>یا بیکرینی                                                                                                    | راده اردستانی)                                                                                                  | من می سیستمهای کنترار خطی-0336006 (استاد: مودی علینقر<br>این<br>چلسه اول - م                            | میز کنر درس های        |                                                                                                    |

پس از انتخاب گزینه "شروع ویرایش"، فرم جاری در قالب ویرایش قرار خواهد گرفت. جهت افزودن یک فعالیت یا یک منبع جدید به هر جلسه کلاس خود به سادگی می توانید از لینک مشخص "اضافه کردن یک فعالیت یا منبع" استفاده نمایید.

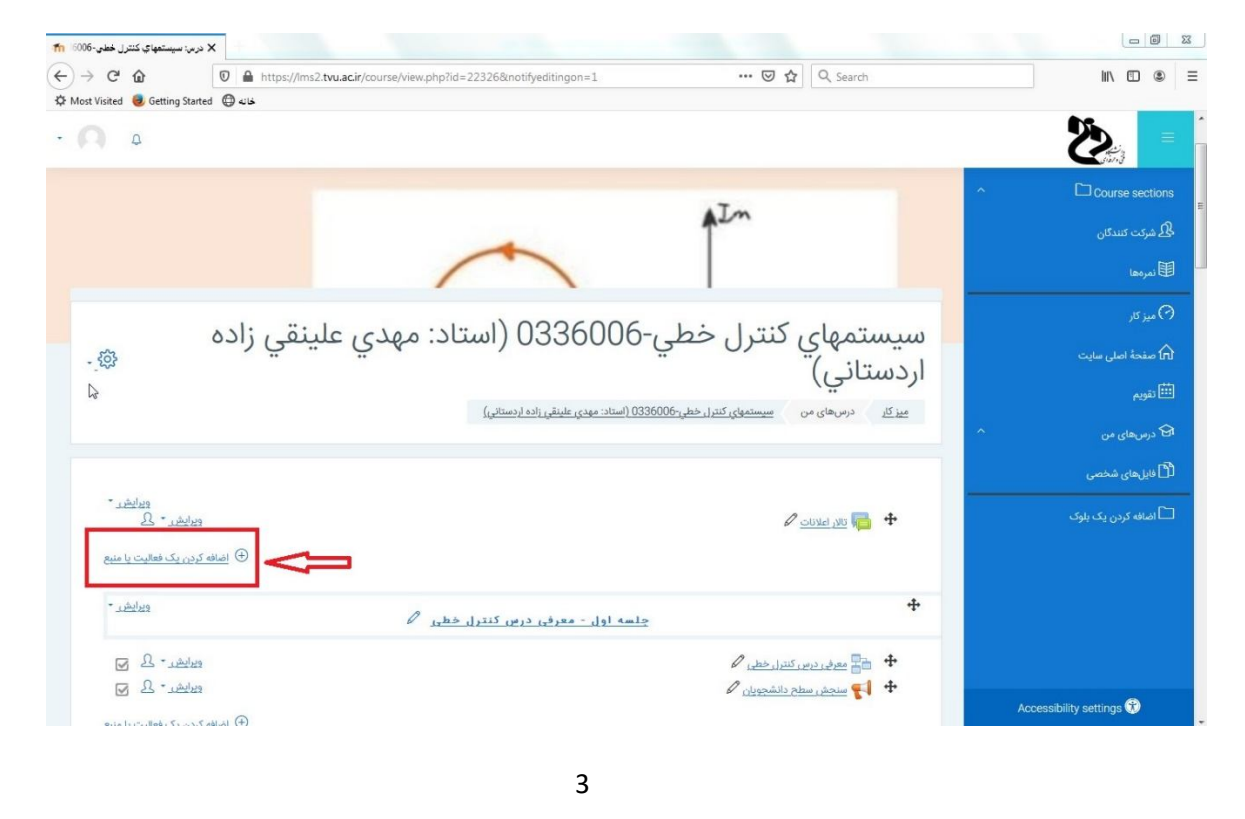

در واقع با فشردن این لینک، فرم مدیریتی جدیدی به شما نمایش داده خواهد شد و به کمک آن می توانید فعالیت "آزمون" را به هر جلسه کلاس خود بیفزایید.

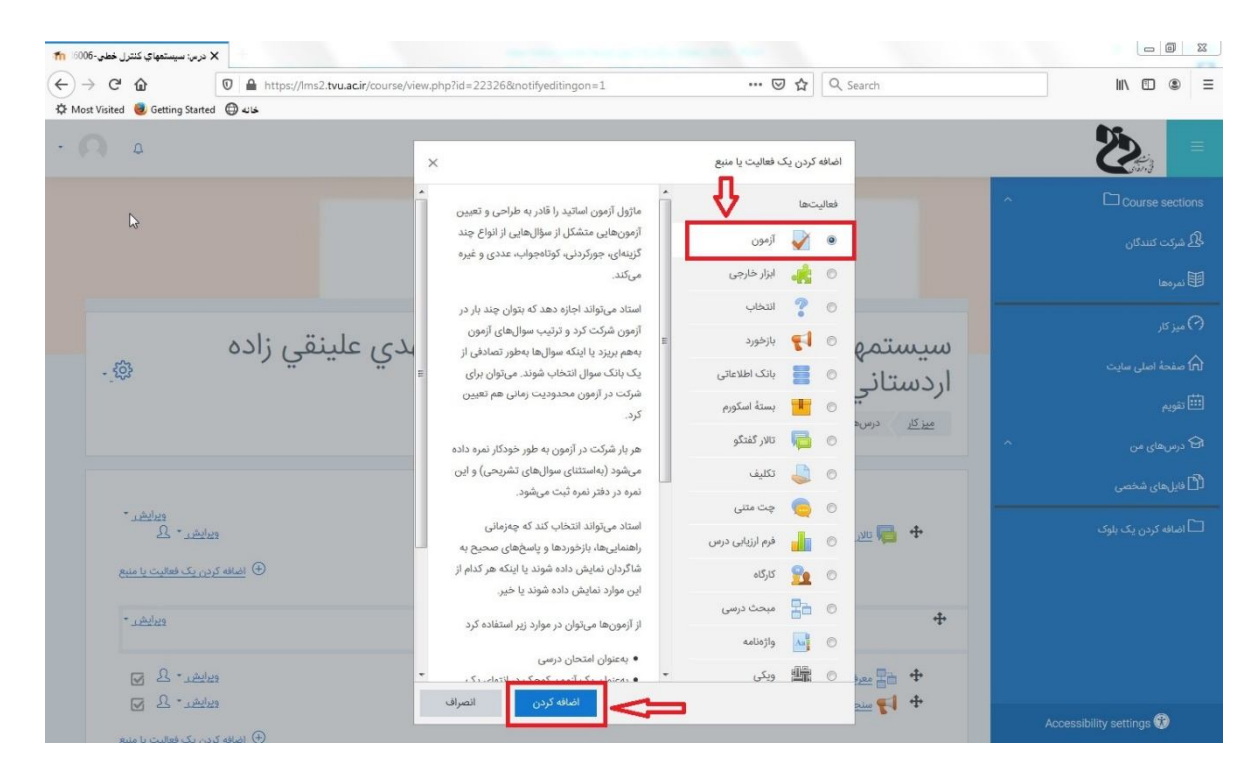

با انتخاب ماژول "آزمون" و کلیک بر روی گزینه "ا ضافه کردن"، فرمی نمایش داده می شود که در آن می توان "نام آزمون" را مشـخص نمایید. همچنین در قسـمت "توصـیف" می توانید اطلاعات تکمیلی در مورد آزمون را درج کنید.

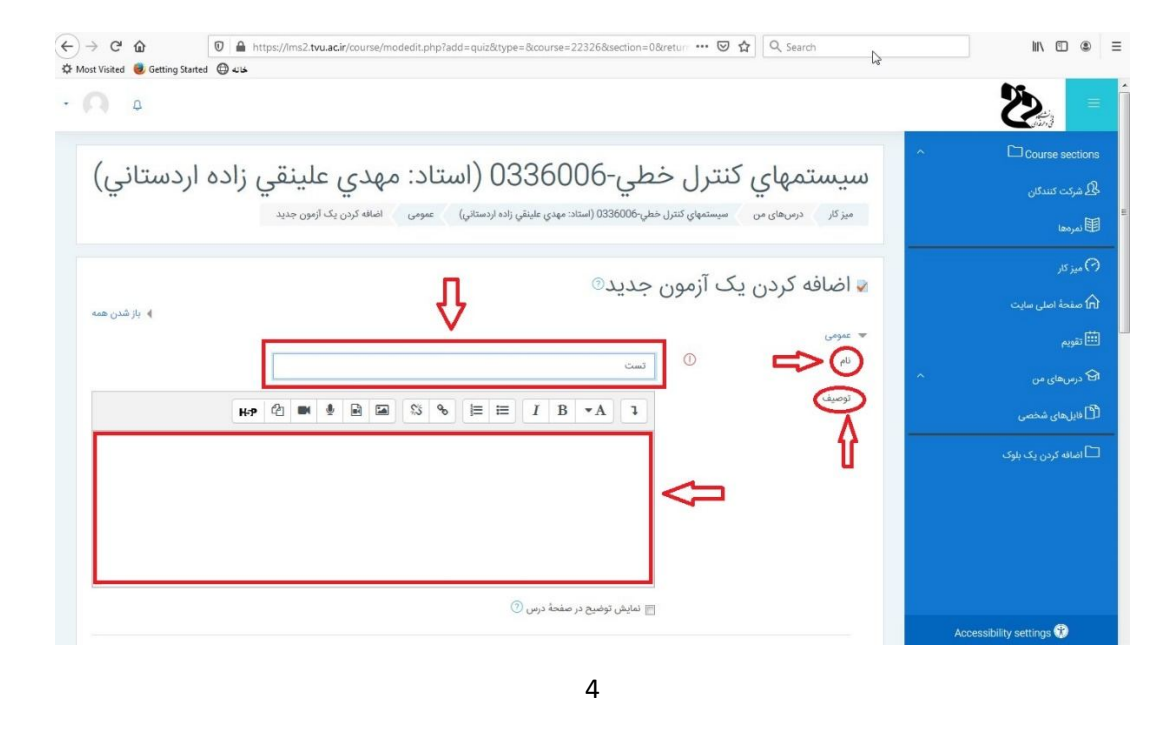

در این صفحه می توان نسبت به تعیین "زمان بندی آزمون"، "نمره"، "نحوه چیدمان سوالات" و "سایر محدودیت های اضافی برای شرکت در آزمون" و ... اقدام نمود.

| - <b>A</b>                                   |                                         | =                        |
|----------------------------------------------|-----------------------------------------|--------------------------|
|                                              | ا زمانیندی                              | ↑ Course sections        |
|                                              | ♦ ئمرہ                                  | 🖧 شرکت کنندگان           |
|                                              | ∢ چیدمان                                | <b>B</b> نمرهها          |
|                                              | ا رفتار سۇال                            | 🖓 میز کار                |
|                                              | ۸ گزینههای مرور (?)                     | 🕥 صفحهٔ اصلی سایت        |
|                                              | ا ظاهر                                  | انتاً <sub>تقویم</sub>   |
| ت در آزمون                                   | محدودیتهای اضافی برای شرکت              | ک درسهای من              |
|                                              | <ul> <li>بازخورد کلی ⑦</li> </ul>       | 🖞 فایل های شخصی          |
|                                              | <ul> <li>تنظیمات عمومی ماژول</li> </ul> | 🗖 اضافه کردن یک بلوک     |
|                                              | محدودکردن دسترسی                        |                          |
|                                              | ♦ تكميل فعاليت                          |                          |
|                                              | الارجست                                 |                          |
| ذخيره و بازگشت به درس الاخيره و نمايش انصراف | 10000000000000000000000000000000000000  | Accessibility settings 🕅 |

پس از مشخص نمودن موارد اعلام شده می بایست بر گزینه "ذخیره و بازگشت به درس" کلیک نمایید. همانطور که مشاهده می نمایید برای جلسه اول "جلسه اول – معرفی درس کنترل خطی"، آزمون "تست" ایجاد شده است.

| 33                                                     | ي-000000 (استاد. مهدي عليتقي راده        | اردستاني)                                |
|--------------------------------------------------------|------------------------------------------|------------------------------------------|
|                                                        | 03360 (استاد: مهدي علينقي زاده اردستاني) | میز کار درسهای من سیستمهای کنترا، خطی-06 |
| ويرايش *                                               |                                          |                                          |
| <u>رایش -</u> یک<br>ب <sub>ا</sub> ن یک فعالیت یا منبع | دی<br>افغانی ( <u>ا</u> فعانی)           | טען ושעטיב 🖉 💠                           |
| ویرایش *                                               | چلسه اول - معرفی درس کنترل خطی           | 4                                        |
| رايش - ىگ 🖌                                            | 29                                       | 💠 音 معرفی درس کنترل خطی 🗘                |
| رایش + 🔉 🖌                                             | 22                                       | 🕈 📢 منجش سطح دانشجویان 🖉                 |
| رایش 🔹 🖌 🔽                                             | 22                                       | 🛨 🔬 تست 🖉                                |
|                                                        |                                          |                                          |

با کلیک بر گزینه "تست"، صفحه زیر مشاهده می شود که نشان می دهد هنوز سوالی برای آزمون "تست" لحاظ نشده است بنابراین با کلیک بر "ویرایش محتوای آزمون" می توان نسبت به تعیین محتوای آزمون اقدام نمود.

| - <b>Q</b> 4 |                                                                                                    | =           |
|--------------|----------------------------------------------------------------------------------------------------|-------------|
|              | سيستمهاي كنترل خطي-0336006 (استاد: مهدي علينقي زاده اردستاني)<br>ميزكار درسهاي من سيستمهاي كنترل خطي-036006 (ستاد: مهدي عليقي زاده اردستاني) جلسه اول - معرفي درس كنترل خطي كست | E<br>L<br>L |
| - 🛱          | تست<br>نحوة محاسبة نهایی نمرد بیشترین نمره<br>هنوز سزالی اضافه نشده است<br>ویرایش محتوای آزمون<br>بازگشت به درس                                                                 |             |
|              | دانشگاه فنی و حرفه ای samyad دانشگاه و حرفه ای samyad دانشگاه فنی و حرفه ای                                                                                                    |             |

## پس از کلیک بر **"ویرایش محتوای آزمون" فرم زیر نمایش داده می شود که می بایست بر روی "اضافه** <mark>کردن</mark>" کلیک نمایید.

| ېدي عليدفي زاده اردستاني)<br>رښ درس کنترل خطې کست ويرايش محتوای آزمون                                                                                                    | سیستمهاي کنترل حطي-00000 (استاد: مړ<br>میز کار درسهای من سیستمهای کنترل خطی-033600 (استاد: مهدی علیاقي زاده اردستانی) جلسه اول - مع |
|----------------------------------------------------------------------------------------------------|----------------------------------------------------------------------------------------------------|
| سقف نمرہ 10.00 دخیرہ<br>جمع نمرات: 0.00                                                                                                    | ویرایش آزمون: تست<br>تعداد سؤاله: ۱ این آزمون باز است<br>صفحهبندی مجدد انتخاب کردن چند مورد با هم                                   |
| <ul> <li>بهم ریختن ترتیب سؤالها (<sup>*</sup>)</li> <li>بهم ریختی ترتیب سؤالها (<sup>*</sup>)</li> <li>بیک سؤال جدید</li> <li>با بنک سؤال</li> <li>بیک سؤال تصادفی</li> </ul> | 2                                                                                                    |
|                                                                                                    |                                                                                                    |
|                                                                                                    | 6                                                                                                    |

در صورتیکه از پیش در بانک سوالات، سوالاتی طراحی شده است می توانید از "از بانک سوال" استفاده نمایید. در غیر اینصورت بر "یک سوال جدید" کلیک نمایید که فرم زیر جهت تکمیل اطلاعات نمایش داده می شود.

|                                                                                                    | =<br>ريز |
|----------------------------------------------------------------------------------------------------|----------|
| <ul> <li>د المعال المعال الم<br/>المعالم المعال المعال المعال المعال المعال المعال المعال المعال المعال المعال المعال المعال المعال المعال المعال المعال المعال المعال المعال المعال المعال المعال المعال المعال المعال المعال المعال المعال المعال المعال المعال المعال ال</li></ul> |          |
| Drag and drop<br>onto image + ©<br>Random short-<br>answer :?: ©                                                                                                    |          |
| الملكة كردن التوراف                                                                                                    |          |
| دانشگاه فنی و خرفه ای 'samyad'                                                                                                    | Ŧ        |

در این قسمت برای مثال نوع سوال "چند گزینه ای" انتخاب می شود و بعد از انتخاب "چند گزینه ای" بر "اضافه کردن" کلیک نمایید.

|                                          |           | ی میخواهید اصافه تنید               | ع سوال | به نړ |
|------------------------------------------|-----------|-------------------------------------|--------|-------|
| نتخاب یک یا چند گزینه از بین گزینههای از | م امکان ا | Ŷ                                   | لەر    | سوال  |
| ریف شده را فراهم میکند.                  | قبل تعر   | چند گزینهای                         | i≡     | ۲     |
|                                          |           | صحيح/غلط                            |        | C     |
|                                          | E         | جور کردنی                           | B      | C     |
|                                          |           | كوتاه جواب                          |        | C     |
|                                          |           | عددى                                | 2      | C     |
|                                          |           | تشريحي                              |        | C     |
|                                          |           | Drag and drop<br>into text          | ÷      | C     |
|                                          |           | Drag and drop<br>markers            | ÷      | O     |
|                                          |           | Drag and drop<br>onto image         | +      | 0     |
|                                          | -         | Random short-<br>answer<br>matching | ?      | 0     |

پس از انجام مراحل اعلام شده، فرمی نمایش داده می شود که در آن می توانید نسبت به تعریف " نام سؤال چند گزینهای"، "متن سوال"، "نمره پیش فرض"، "بهم ریختن گزینه ها"، "تعریف پاسخ های سوال" و ... اقدام نمایید.

| ¢        |                                                                              |              | <b>2</b>                 |
|----------|------------------------------------------------------------------------------|--------------|--------------------------|
|          |                                                                              |              | ↑ Course sections        |
| 100 11 A | ک سؤال چند دزینهای®                                                          | اصافه دردن ی | 🖧 شرکت کنندگان           |
|          |                                                                              | 💌 عمومی      | 題 نمرەھا                 |
|          | پیش فرض برای سیستمهای کنترل خطی-0336006 (استاد: مهدی علینقی زاده اردستانی) € | طبقه         | میز کار 🖓                |
|          |                                                                              | نام سۆال     | 🕥 صفحة اصلى سابت         |
|          | - باید این قسمت را پر کنید.                                                  | 10-          | a1033 🗰                  |
|          | ₩•• @ ■                                                                      | متن سوال     |                          |
|          | کدام گزینه صحیح نیست؟                                                        |              | یک درسهای من<br>۱۹۹۸     |
|          |                                                                              |              | لل فایل های شخصی<br>     |
|          |                                                                              |              | 🗖 اضافه کردن یک بلوک     |
|          |                                                                              |              |                          |
|          |                                                                              |              |                          |
|          |                                                                              | п.           |                          |
| t.       |                                                                              | V            |                          |
|          | з Ф                                                                          | نمرة پيشفرض  | Accessibility settings 🛞 |

در قسمت تعریف پاسخ ها برای سوال چند گزینه ای، امکان تعریف "نمره" و "بازخورد" برای هر پاسخ

وجود دارد. (در این قسمت امکان تعریف نمره منفی نیز وجود دارد.)

|                              | <u>ل</u> م |
|------------------------------|------------|
| H-P @ ■ ● ■ S % ⊨ ≡ I B •A 1 |            |
| پاسخ 1                       |            |
| ÷ 100%                       | C          |
|                              | ورد        |

در پایان پس از تعریف سوال و پاسخ آنها می بایست بر گزینه "ذخیره تغییرات" در انتهای صفحه کلیک نمایید. همانطور که در تصویر زیر مشاهده می نمایید اولین سوال با نام "تست" ایجاد گردید و به همین صورت می توان سایر سوالات را برای آزمون "تست" ایجاد نمود. در پایان لازم به ذکر است پس از <mark>"ذخیره تغییرات"</mark> در پایان هر سوال، صفحه زیر نمایش داده می شود که حتما می بایست بر گزینه "ذخیره" کلیک نمایید تا کلیه سوالات ایجاد شده برای آزمون ذخیره شود.

| سيستعمل، كنتيا، خط ،-0.336006 (استاد: معدي علينة ، ناده ايدستان )                                                                      |   |
|----------------------------------------------------------------------------------------------------|---|
| سيستهي عندرا خطي ووووووو (استاد: تنهيني غليطي (اده اردستاني)                                                                           | ß |
| میز کار درسهای من سیستمهای کنترل خطی-0336006 (استاد: مهدی علینقی زاده اردستانی) جلسه اول - معرفی درس کنترل خطی تست ویرایش محتوای آزمون |   |
|                                                                                                    | Θ |
| ویرایس ارمون. کست<br>تعداد سؤالها: ۱/ این آزمون باز است                                                                                | ଜ |
| صفحبندی مجدد انتخاب کردن چند مورد با هم                                                                                                | Ē |
| 🕐 بهم ريختن ترتيب سؤالها 🕐                                                                                                    | ଚ |
| صفحه 1                                                                                                    | മ |
| 🖉 ایست کدام گزینه صحیح نیست؟ 📜 🚊 🕲 تست کدام گزینه صحیح نیست؟                                                                           |   |
| <b>A</b>                                                                                                    |   |
|                                                                                                    |   |
|                                                                                                    |   |
| <ul> <li></li></ul>                                                                                                    |   |
|                                                                                                    | 6 |

پس از انجام کلیه درخواست های مربوط به برگزاری آزمون، می بایست کلیه جلسات مربوط به درس را از حالت ویرایش خارج نمایید. بدین صورت که از چرخ دنده موجود در قسمت بالا و سمت چپ فرم نمایش داده شده، گزینه "اتمام ویرایش" را انتخاب کنید.

|                                                                                                    | Sin 3                |
|----------------------------------------------------------------------------------------------------|----------------------|
|                                                                                                    | ^ □ Course sections  |
|                                                                                                    | 🖧 شرکت کنندگان       |
| سيستمهاي تنترل خطي-000000 (استاد. مهدي علينفي زاده                                                                                                    | <b>1</b> نمردها      |
| ويزكل (باستان مي) المراجع مرام 100 (استلاء مدام مانة مناده الدستلاء) 🔅 ميكريدي                                                                                                    | 🖓 میز کار            |
|                                                                                                    | 🕅 صفحة اصلى سايت     |
| فیلترها<br>یکریندی دفتر نمره                                                                                                    | ا تقويم<br>تقويم     |
| 🕂 استیبارگیری 🗗                                                                                                    | ای من ۲۰             |
| <ul> <li>الملق ()</li> <li>الملق ()</li> <li>الملق ()</li> <li>الملق ()</li> <li>الملق ()</li> </ul>                                                                                                    | 🗂 فایل های شخصی      |
| ۲۵ بازشانی<br>بیشتر<br>جلسه اول - معرفی درس کنترل خطی ۶                                                                                                    | 🗅 اضافه کردن یک بلوک |
| 🛨 📑 معرفی درمی کندرار خطی 🖉                                                                                                    |                      |
| + ایس سنجش سطح دانشجویان ()         دیانشند - 2. ایس           ب ایس می منابع دانشجویان ()         دیانشند - 2. ایس                                                                                                    |                      |
| ا المانة كان الك الله المان المانية المانية مانية المانية المانية المانية المانية المانية المانية المانية المانية المانية المانية المانية المانية المانية المانية المانية المانية المانية المانية المانية المانية المانية المانية المانية المانية المانية المانية المانية المانية المانية المانية المانية المانية المانية مانية ماني |                      |
|                                                                                                    |                      |
|                                                                                                    |                      |
| 9                                                                                                    |                      |

پس از تعریف کلیه سوالات آزمون، در صورتیکه بر گزینه "تست" مجددا کلیک نمایید، صفحه زیر مشاهده می شود که امکان مشاهده "پیش نمایش آزمون" وجود دارد.

|     |     |                                                             | ^ └─ Course sections     |
|-----|-----|-------------------------------------------------------------|--------------------------|
|     |     |                                                             | 🖧 شرکت کنندگان           |
| - { | ŝ   | سيستمهاي تنتزل خطي-000000 (استاد. مهدي عليتقي زاده          | المرمها                  |
|     |     | ارد مست سی )                                                | 🖓 میز کار                |
|     |     | الخديسية من الرواسية من من من من من من من من من من من من من | 🏠 صفحة اصلى سايت         |
|     |     |                                                             | 🖽 تقويم                  |
|     |     | סאן ובעטב 🔂                                                 | م درسهای من              |
|     |     |                                                             | 🖞 فایل های شخصی          |
|     |     | <u>چلسه اول - معرفی درس کنترل خطی</u>                       |                          |
|     |     | 音 معرفی درس کندرل خطی                                       |                          |
|     |     |                                                             |                          |
|     |     |                                                             |                          |
|     |     | جاسه دمه - مقدمه اي بر سرستمهاي کنترا. خط                   |                          |
|     | _   |                                                             | Accessibility settings 🕄 |
|     | l√i | 工商 مقدمه ای بر سیستم های کنترا , خطی 🔚                      |                          |

|                                                                                                    | =                                                                                                |
|----------------------------------------------------------------------------------------------------|--------------------------------------------------------------------------------------------------|
| سيستمهاي كنترل خطي-0336006 (استاد: مهدي علينقي زاده اردستاني)<br>مزكر درسهاي من سيستمهاي كنترل خطي-0336006 (استاد: مهدي عليه اول - معرفي درس كنترل خطي تست | E<br>L<br>L<br>L<br>L<br>L<br>L<br>L<br>L<br>L<br>L<br>L<br>L<br>L<br>L<br>L<br>L<br>L<br>L<br>L |
| تىست<br>نحوة محاسبة نهايى نمرد: بيشترين نمره                                                                                                    | (?)<br>合<br>曲<br>分                                                                               |
| یش مایش نژمون<br>دانشگاه قنی و حرفه ای Samyad                                                                                                    | ß                                                                                                |

## با کلیک بر گزینه "پیش نمایش آزمون" می توان سوالاتی که برای آزمون مذکور تعریف نموده اید را

مشاهده نمایید.

| - <b>A</b>                                             |                                                                                                    | Š                                                                          |
|--------------------------------------------------------|----------------------------------------------------------------------------------------------------|----------------------------------------------------------------------------|
| متاني)                                                 | هاي كنترل خطي-0336006 (استاد: مهدي علينقي زاده اردس<br>هاي من سيستمهاي كنترل خطي-033600 (استاد: مهدي عليقي زاده اردستاني) جلسه اول - معرفي درس كنترل خطي كست پيش نمايش | <b>سیستم</b><br>میزکار درس                                                 |
| راهبری آزمون<br>1 المام آزمون<br>شروع یک پیشنمایش جدید | كذام گزینه صحیح نیست؟<br>یک گزینه را انتخاب كنید:<br>2 ه. پاسخ 1<br>3 م. پاسخ 1<br>4 م. پاسخ 5<br>9 ه. پاسخ 5<br>9 ه. پاسخ 5                                           | سوال 1<br>هنوز پاسخ<br>داده نشده<br>است<br>مروال<br>موال<br>ویرایش<br>سوال |
|                                                        | صفحة بعد                                                                                                    |                                                                            |